## **ACTIVITY TRACKER**

<u>o00</u>

You can use the **Activity Tracker** to track metrics like weight, walking steps, minutes of exercise, sleep hours, etc.

Developing a healthy lifestyle involves more than just tracking the foods you eat. Focusing on moving more and improving your sleep quality, as well as a healthy diet, are all factors that directly affect the number you see on the scale.

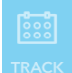

To access the **Activity Tracker**, select the **TRACK** icon at the bottom of the screen then select "**Activity Tracker**".

To save changes: select **Done** 0 3:46 PM Carrier 穼 To view a different day: use the arrows to scroll through dates Activity Tracker To close without Cancel Done saving: select Cancel February 23, 2015 > Current Goal 🗘 Weight 160.5 140 To set a reminder: Enter your target metrics for each select category in the Goals column by △ Walking Steps 12,000 10,000 selecting a box. To set a goal, you must When a reminder is be viewing the current date. Your goal set, it will look like 45 △ Exercise Minutes 60 will automatically carry forward to this: future dates. 7 △ Sleep Hours 7.5 Note: To learn How to Set a Reminder.  $\triangle$  AM Supplements 0 see How to Set a Reminder tip sheet. Use the Current box to enter your daily △ PM Supplements metrics. 🗘 Evening Supplements Note: If you use an activity tracking device △ Meal Replacements such as a FitBit or JawBone UpBand, you can link the device with your HealthTrac account on the website. See tutorial titled "How to Link and Sync Activity Tracking Devices" for instructions.